SQL チューニング・セット (SQL Tuning Set) の作成方法

・SQL チューニング・セット用のオブジェクト作成

・SQL チューニング・セットへの SQL 文や実行計画、実行統計の収集

※ SQL チューニング・セットとは、実行した SQL 文のコード、オブジェクト統計情報、 SQL 実行計画、SQL 実行実績についての記録データであり、Oracle の1つのオブ ジェクトである

このSQL チューニング・セットの作成方法は、

- ・カーソルキャッシュから、期間・頻度を指定して収集する
- ・現在のライブラリ・キャッシュの状態から即座に作成する
- ・AWR(自動統計情報 ワークリポジトリ)のスナップショットから取得する
- ・AWR ベースラインから取得する方法
- ・SQL トレースから STS へと変換する方法

これ以下の方法としては、

DBMS\_SQLTUNE.CREATE\_SQLSET で STS を作成する

DBMS\_SQLTUNE.SELECT\_SQL\_TRACE と DBMS\_SQLTUNE. LOAD\_SQLSET を使用して、SQL トレースから STS ヘロードし て作成する

なお、STS は、アドバイザ処理などの元データになる

※ AWR(自動統計情報 ワークリポジトリ)を元データに SQL チューニング・ セットの作成、および使用に関しては、<del><</del> 【SQL チューニング・セット作成および SQL 情報収集の詳細手順】

―― 即時で1回のみカーソルキャッシュから収集する方法 –

- 1. OracleEnterpriseManagerCloudControl12c にログインする
  - URL https://<サーバー名>:1158/em
    - ※ ここで、Oracle12C の場合、管理コンソールへの接続用ユーザー名とパスワードの入力が必要となる
- 2. 対象となるデータベース・インスタンスを選択する OEM 画面で、
  - ・「ターゲット▼」で、操作を行う対象のデータベース・インスタンスを選択する

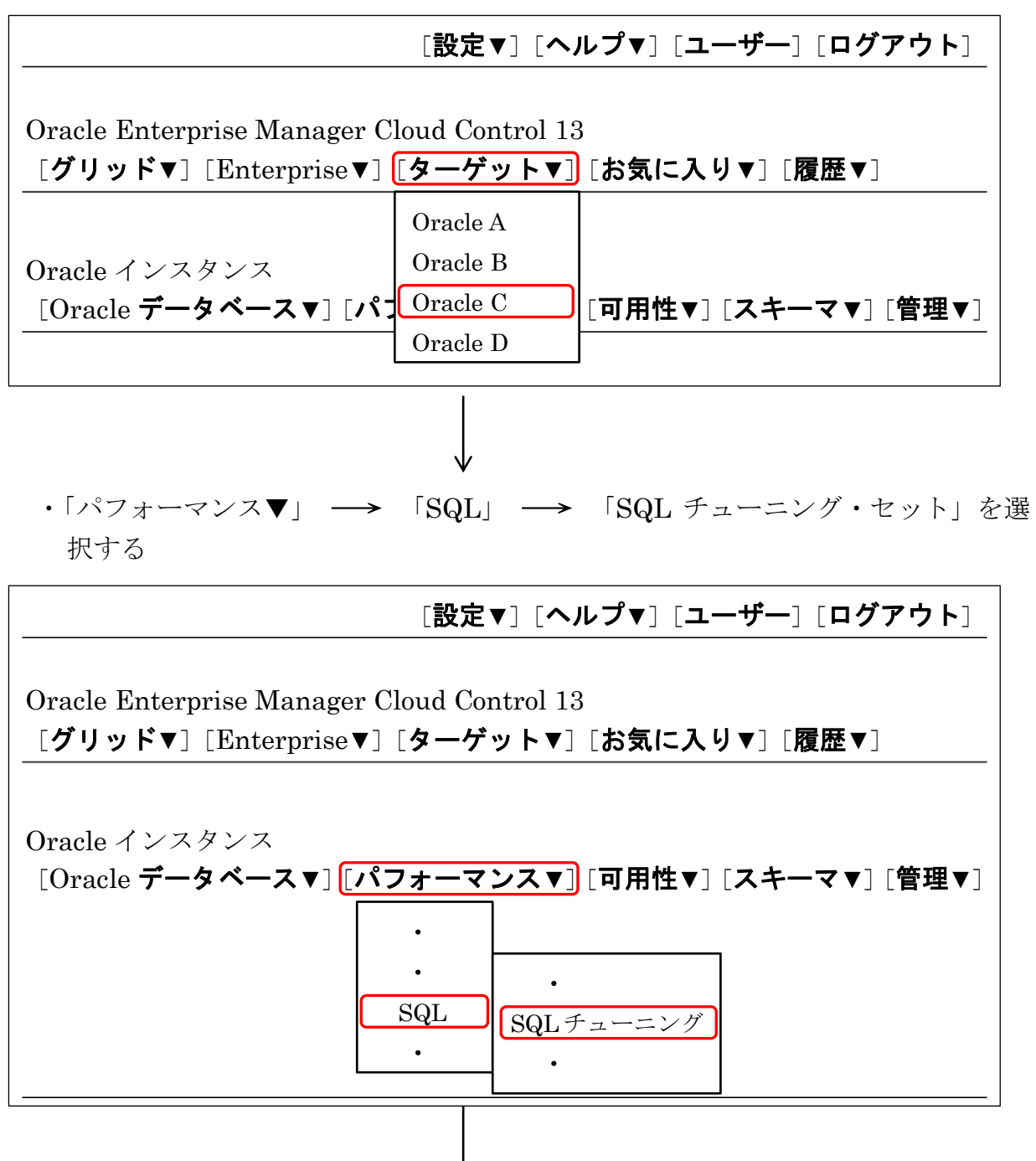

- 3. データベースにログインする
  - データベースログイン画面に遷移したら、SQL チューニング・セットを作成する ユーザーでログインする

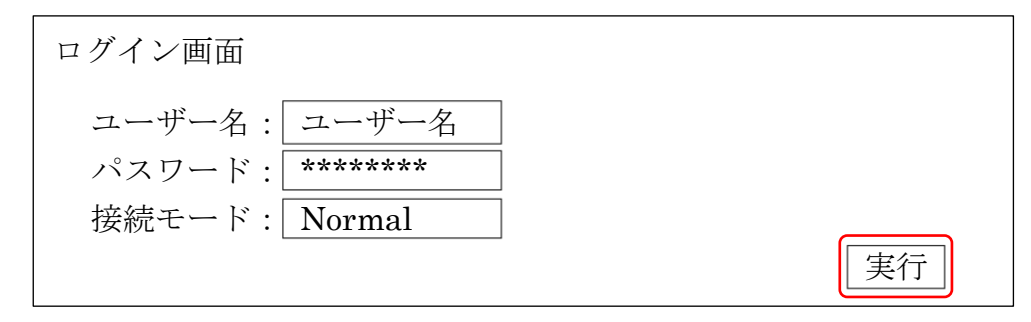

- ※ SQL チューニング・セットのエクスポートは SYS ユーザーでは実行できません (SYS ユーザーで実行しようとするとエラーが発生します)。
- ※ SPA を実行するためには、さまざまな権限が必要となるため、DBA ロール権限 を与えた専用のユーザーを作成し、そのユーザーを使用します。
- 4. SQL チューニング・セットの画面で、 作成 をクリックする

| SQL チューニング・セット画面          |    |
|---------------------------|----|
|                           | 作成 |
| 作成済みの<br>SQL チューニング・セット一覧 |    |
|                           |    |

5. SQL チューニング・セット名と所有者を入力し、必要に応じて説明を記載し、 次へ. をクリックする

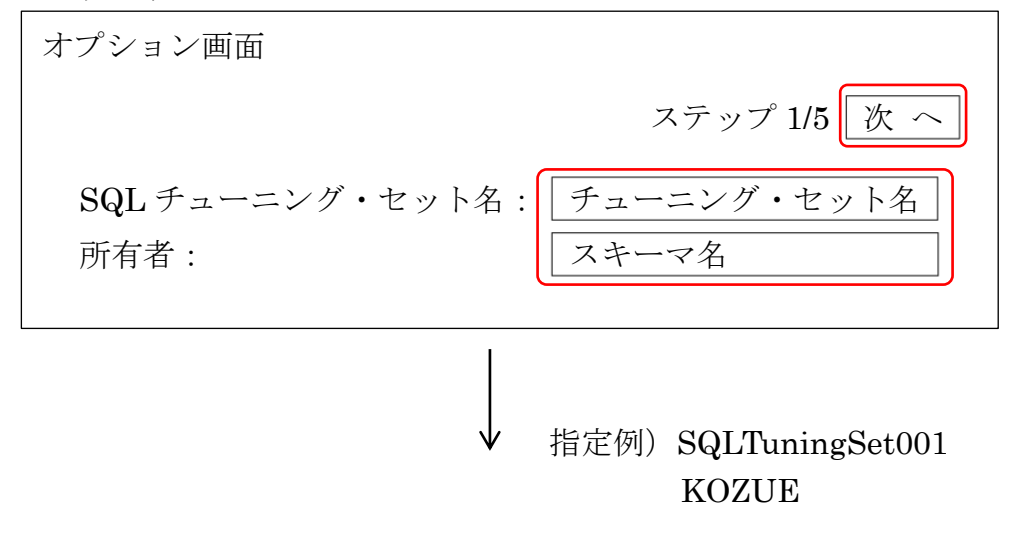

6. SQL の収集方法を選択する

SQL チューニング・セットに保存する SQL を、どこから抽出するかを指定します。 指定できる抽出方法は、以下のとおりです

● カーソルキャッシュ ▲これは、現在のライブラリ・キャッシュの状態から SQL 文を収集する ことを意味する ● AWR スナップショット AWR ベースライン ● ユーザー定義ワークロード これ以外の方法として、 ※ SQL トレースから STS へと変換する方法 DBMS SQLTUNE.CREATE SQLSET で STS を作成する DBMS SQLTUNE.SELECT SQL TRACE & DBMS SQ LTUNE.LOAD SQLSET を使用して、SQL トレースから STS ヘロードして作成する )一定期間内に一定間隔でカーソルキャッシュからアクティブな SQL を収集 ▲これは、今からキャッシュを定期的に調査して、SQL 文を取得する ことを意味する 抽出方法を指定して、次へをクリックします。 操作例 ) カーソルキャッシュを選択 ロード・メッソド画面 ステップ 2/5 次 へ ロード・メソッドの1つを指定し、SQL 文を収集して SQL チ ューニング・セットにロードします →○ 一定期間、カーソルキャッシュからアクティブな SQL を 取得して追加 期間:| 24 || 時間▼ 頻度: 5 分 ▼ →● SQL 文を1度だけロード データソース カーソルキャッシュ ▼

7. 抽出条件を入力する

SQL チューニング・セットに抽出する対象の SQL 文にフィル―ター条件を指定して、SQL 文の絞り込みを行わせる

## ※ 実際に実行する SQL 処理は事前に、別プロセスで実行したり、業務アプリ ケーションを動作させて行っておく

「フィルタまたは列の追加」をクリックすることで、「計画ハッシュ値」や「CPU時間(秒)」「モジュール」「バッファ読取り」「読取り」「ディスク読取り」「処理された行」などさまざまな条件で SQL をフィルタすることができます。

| フィルタ画面                                |      |                 |        |  |  |
|---------------------------------------|------|-----------------|--------|--|--|
| SQL 文の合計数                             | T    | ステップ 3/         | 5 次 へ) |  |  |
| 上位 <all> ▼ ソート基準 ELAPSED_TIME ▼</all> |      |                 |        |  |  |
| 計画ハッシュ値 ▼ フィルタまたは列の追加 ← 条件行の 追        |      |                 |        |  |  |
| フィルタ属性                                | 演算子  | 値               | 削除     |  |  |
| スキーマ名解析                               | =    |                 | Ш      |  |  |
| SQL テキスト                              | LIKE | SELECT /* MY */ | Ш      |  |  |
| 経過時間                                  | >=   | 5               | Ш      |  |  |
|                                       |      |                 |        |  |  |

8. ジョブ名を指定する

SQL を収集し SQL チューニング・セットを作成するためのジョブ名を指定して、 スケジュールは「即時」を選択し、次へをクリックします。

| スケジュール画        | i面            |
|----------------|---------------|
|                | ステップ 4/5 次 へ  |
| ジョブ名:          | スケジュール・タスク名   |
| <u>スケジュールオ</u> | プション          |
| スケジュール・        | タイプ 標準  ▽     |
| 繰返し            | 繰返しなし   ▽     |
| 開始             | ● 即時          |
|                | ○ 後で          |
|                | 日付 2011/12/15 |
|                | 時刻 23:30      |
|                |               |
|                | $\mathbf{V}$  |

9. 指定内容を確認する

指定内容の確認画面が表示されるので確認をした上で、 発行をクリックします。 ジョブが実行されます

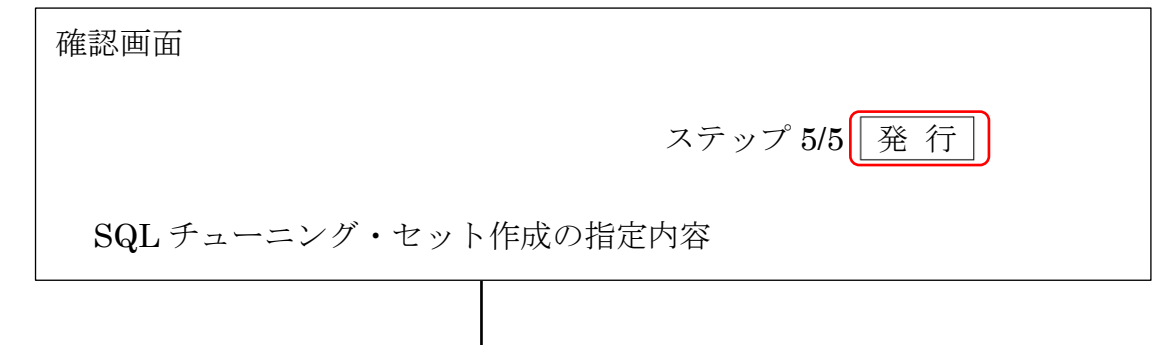

10. 実行結果の確認をする

SQL チューニング・セットが作成されると、4. SQL チューニング・セットの画面 の一覧表に SQL チューニング・セットの名前が追加される

| SQL チューニング・セット画面           |       |           |            |  |
|----------------------------|-------|-----------|------------|--|
| 詳細                         |       |           | 作成         |  |
| 選択 チューニング・セット名             | スキーマ  | SQL 件数    | 作成日時       |  |
| SQLTuningSet001            | KOZUE | 45        | 2018/11/15 |  |
| $\bigcirc$ SQLTuningSet002 |       |           |            |  |
| $\bigcirc$ SQLTuningSet003 | 作成済みの | > SQL チュー | ーニング・      |  |
| •                          | セットの- | 一覧        |            |  |
| •                          |       |           |            |  |

SQL チューニング・セット その中に含まれている SQL 文が確認できる

SQL チューニング・セット画面SQL チューニング・セット>SQL チューニング・セットSQL チューニング・セット: SQLTuningSet001SQL アドバイザのスケジュールチューニング・セットの SQL 検索SQL Z ドバイザのスケジュールチューニング・セットの SQL 検索SQL SQL SQL テキスト計画ハッシュ値解析スキーマ7yrtb7vmhj SELECT ・・・5kyu2poin4 UPDATE ・・・6248633486KOZUE

SQL チューニング・セットに含まれる SQL 文のソースコード、実行計画、実行 統計が表示される